# RYOBI-校支援 保護者連絡帳 -ご利用案内-

## 1. 保護者連絡帳アプリについて

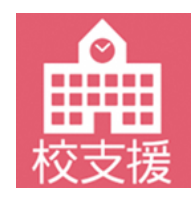

「保護者連絡帳」は、子どもの出欠連絡や、体調・体温などの健康観察情報を学校側に送信することができるアプリケーションです。

送信した情報が学校側で確認されると、保護者連絡帳でも確認メッセージが表示される 仕組みであるため、アプリーつで学校との簡単なやり取りが可能です。

### 2. 登録を希望する端末から保護者連絡帳アプリをインストール

### iOS 向けアプリ QRコード

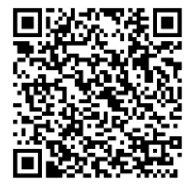

■QRコードリーダ機能のあるスマートフォン、タブレット端末の場合 左にあるQRコードを読み取ると、AppStoreアプリ上で、保護者連絡帳アプリの掲載 ページに移動します。画面内のインストールボタンをタップし、インストールを完了さ せてください。

Android 向けアプリ QRコード

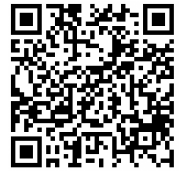

■QRコードリーダ機能のあるスマートフォン、タブレット端末の場合 左にあるQRコードを読み取ると、GooglePlayStoreアプリ上で、保護者連絡帳アプリ の掲載ページに移動します。画面内のインストールボタンをタップし、インストールを 完了させてください。

#### QRコードが読み取れない場合

■QRコードリーダ機能のないスマートフォン、タブレット端末の場合 QRコードリーダ機能がない場合は、AppStore、もしくはGooglePlayStore上からアプリの検索にて 「保護者連絡帳」と入力し、上記アイコンのアプリを検索してください。 保護者連絡帳アプリの掲載ページへ移動した後に、画面内のインストールボタンをタップし、 インストールを完了させてください。

### 3. アプリを起動して初期設定を行う

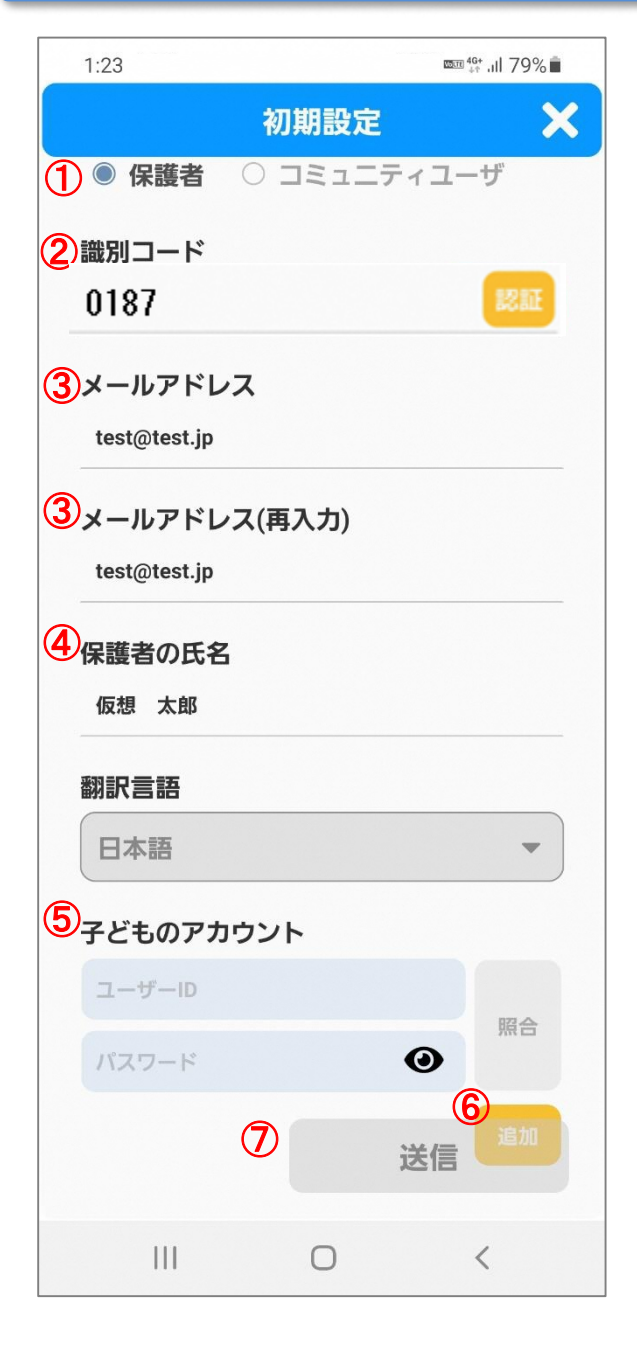

- 1. アプリ起動後に表示される通知権限を許可し、利用 規約に同意してください。
- 2. 利用規約同意後に表示される初期設定画面にて保護 者様の情報を入力してください。
  - ① アカウント種別「保護者」を選択してください。
  - ② 識別コード「0187」を入力して認証ボタンを タップしてください。
  - ③ メールアドレス欄へ登録するメールアドレスを 入力してください。
  - ④ 保護者の氏名へ保護者様の氏名を入力してくだ さい。
  - ⑤ 子どものアカウント欄へ学校から配付された お子様の学習帳アプリのIDと初期パスワードを 入力して、照合ボタンをタップしてください。
  - ⑥ 兄弟姉妹など複数のお子様を紐づける場合は 追加ボタンをタップし、⑤と同様の操作を行っ てください。
  - ⑦ 入力内容に間違いないことを確認して、送信ボ タンをタップしてください。
- 3.入力したメールアドレス宛に仮登録完了メールが 送信されます。メール本文のURLをタップすると 本登録が完了します。
- 4.本登録完了後に、発行されたアカウントの識別 コード、ログインID、パスワードが記載された通知 メールが送信されます。

#### \*\*\*注意 \*\*\*

本登録完了のメールが届いたことを確認してください。 アプリ上のデータ送信、仮登録までの状態では、 アプリをご利用できません。

#### ◆ ご利用上の注意

■ログインに必要な情報が分からない場合は、学校にお問い合わせください。

■登録申請は無料ですが、登録・メール受信・アプリ利用にかかる通信料は利用者負担になります。

- ■メールが届かない場合は、ドメイン指定で「mail.schoolweb.jp」を許可してください。
- ■アプリのサポート範囲は下記の通りとなります。
  - iOS iPadOS 12.x~15.2
  - Android OS 7.0~11.0
  - ・端末解像度 480×800以上を推奨